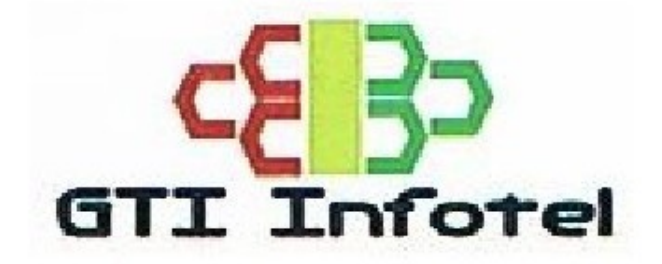

# **GTI-GPS ROUTE CREATION**

**Training & Software User Manual** 

**GTI** Infotel

150 Pocket 1 Jasola New Delhi 110025 http://www.gtiinfotel.com

GTI Infotel: GTI-GPS Route Creation Training &User Manual

# 1<sup>st</sup> Step:Go to the Link http://app.mapmyindia.com/IOCLUtilityM/index.htm

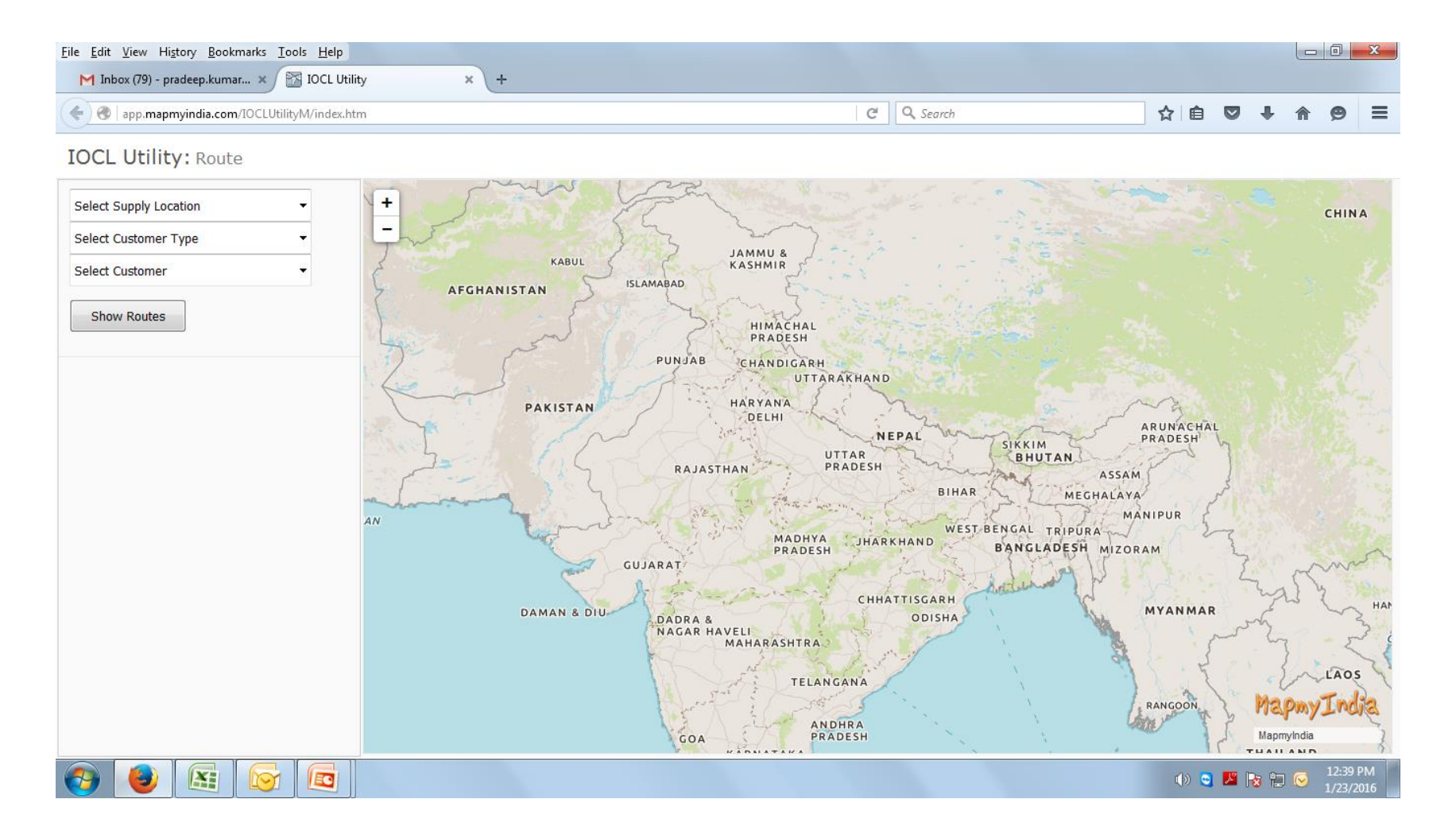

| <u>File Edit View History B</u> ookmarks <u>T</u> ools <u>H</u> elp |     |          |
|---------------------------------------------------------------------|-----|----------|
| M Inbox (79) - pradeep.kumar 🗙 🛐 IOCL Utility                       | × + |          |
| 📀 🎯   app. <b>mapmyindia.com</b> /IOCLUtilityM/index.htm            |     | C Search |

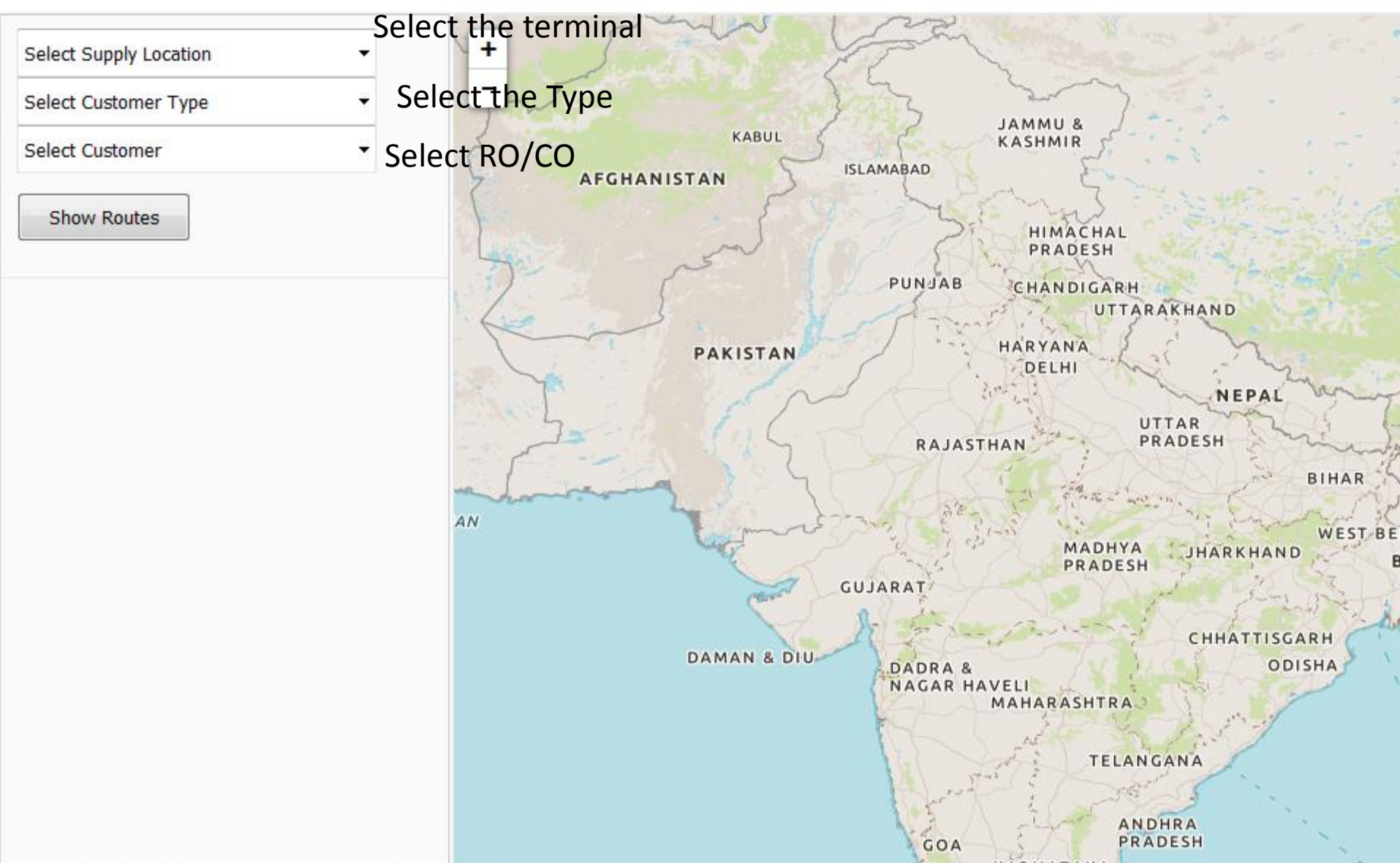

| <u>File Edit View History B</u> ookmarks <u>T</u> ools <u>H</u> elp |     |          |
|---------------------------------------------------------------------|-----|----------|
| M not action perform data 🗙 🔀 IOCL Utility                          | × + |          |
| < 🎯   app. <b>mapmyindia.com</b> /IOCLUtilityM/index.htm            |     | C Search |

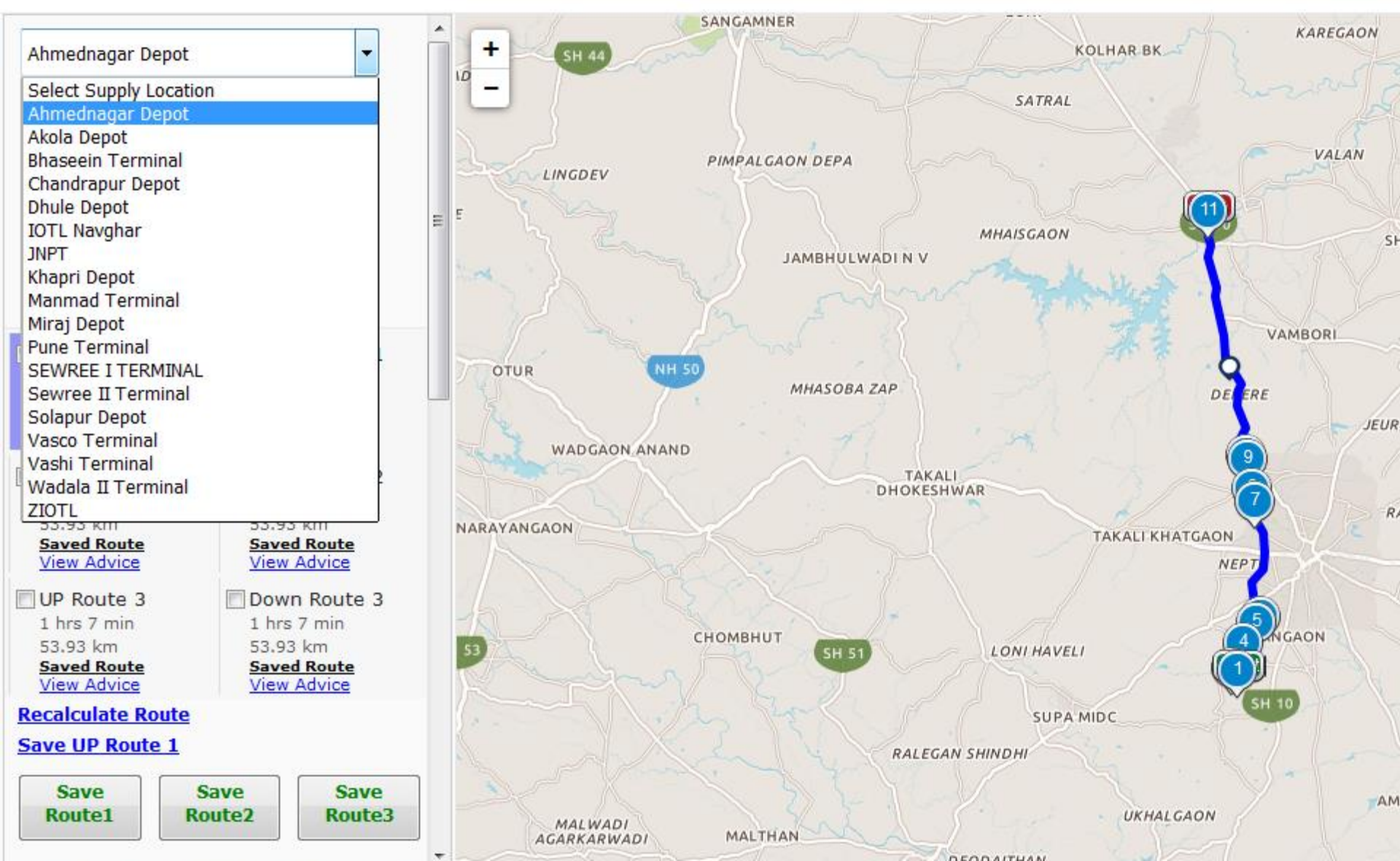

| <u>File E</u> dit <u>V</u> iew Hi <u>s</u> tory <u>B</u> ookmarks <u>T</u> ools <u>H</u> elp |     |            |
|----------------------------------------------------------------------------------------------|-----|------------|
| M not action perform data 🗙 🔀 IOCL Utility                                                   | × + |            |
| < 🛞 app. <b>mapmyindia.com</b> /IOCLUtilityM/index.htm                                       |     | C Q Search |

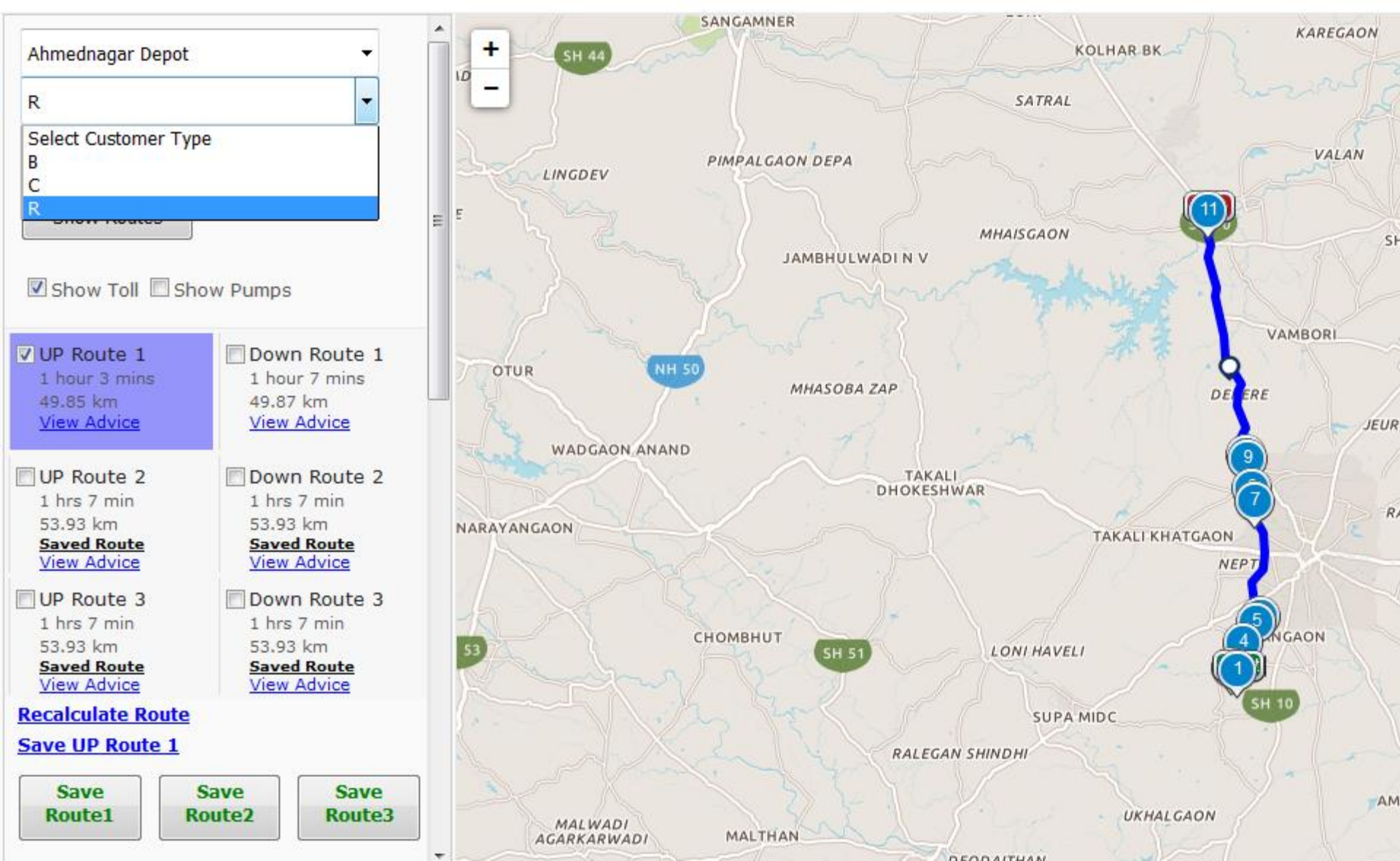

| <u>File Edit V</u> iew Hi <u>s</u> tory <u>B</u> ookmarks <u>T</u> ools <u>H</u> elp |     |            |
|--------------------------------------------------------------------------------------|-----|------------|
| M not action perform data 🗙 🕅 IOCL Utility                                           | × + |            |
| < 🎯 app. <b>mapmyindia.com</b> /IOCLUtilityM/index.htm                               |     | C Q Search |

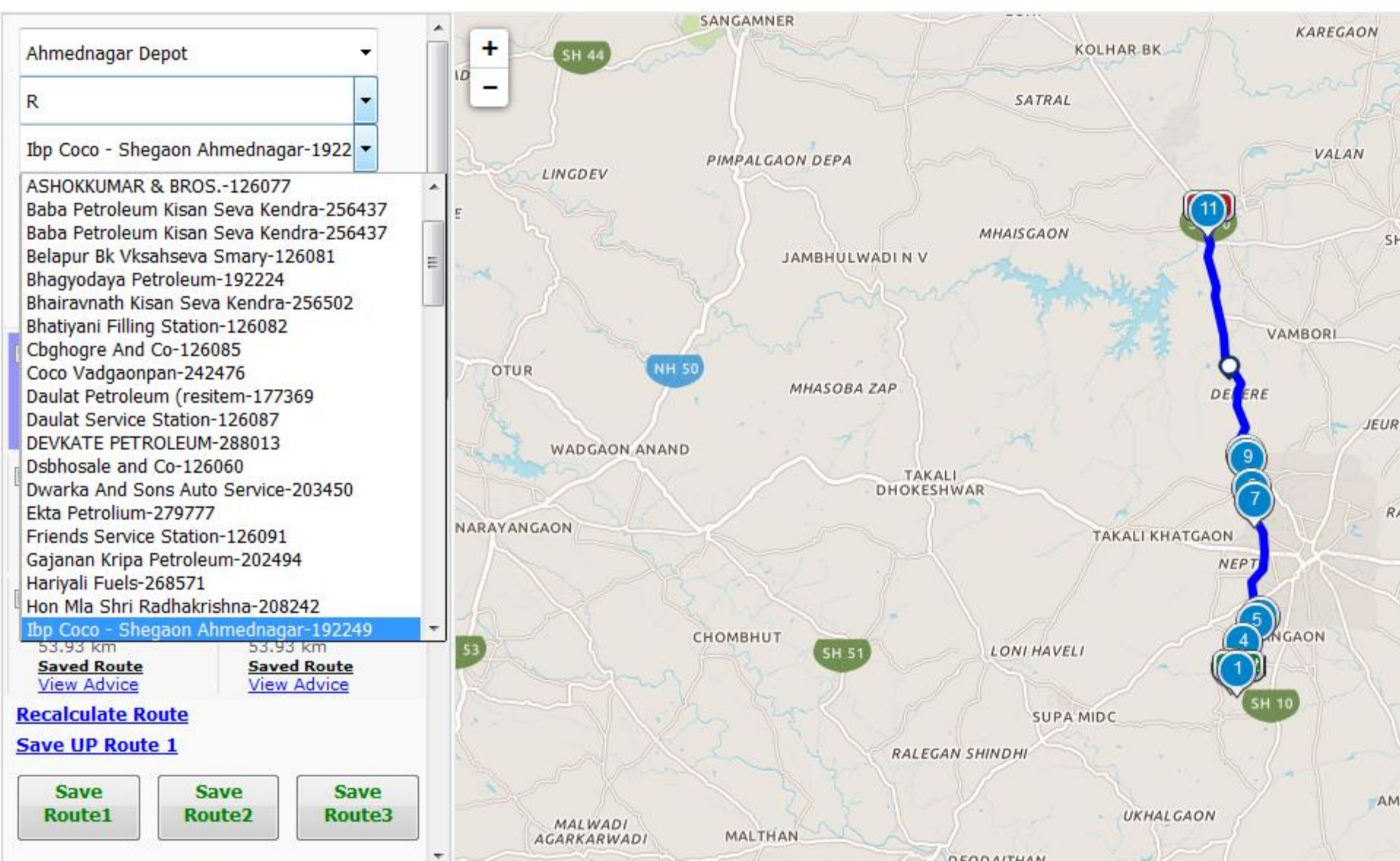

| <u>F</u> ile | <u>E</u> dit <u>V</u> iew History <u>B</u> ookmarks <u>T</u> ools <u>H</u> elp |          |
|--------------|--------------------------------------------------------------------------------|----------|
| 1            | 1 Inbox (79) - pradeep.kumar 🗙 🔛 IOCL Utility 🗙 🗙                              | +        |
| 4            | 🛞 app. <b>mapmyindia.com</b> /IOCLUtilityM/index.htm                           | C Search |

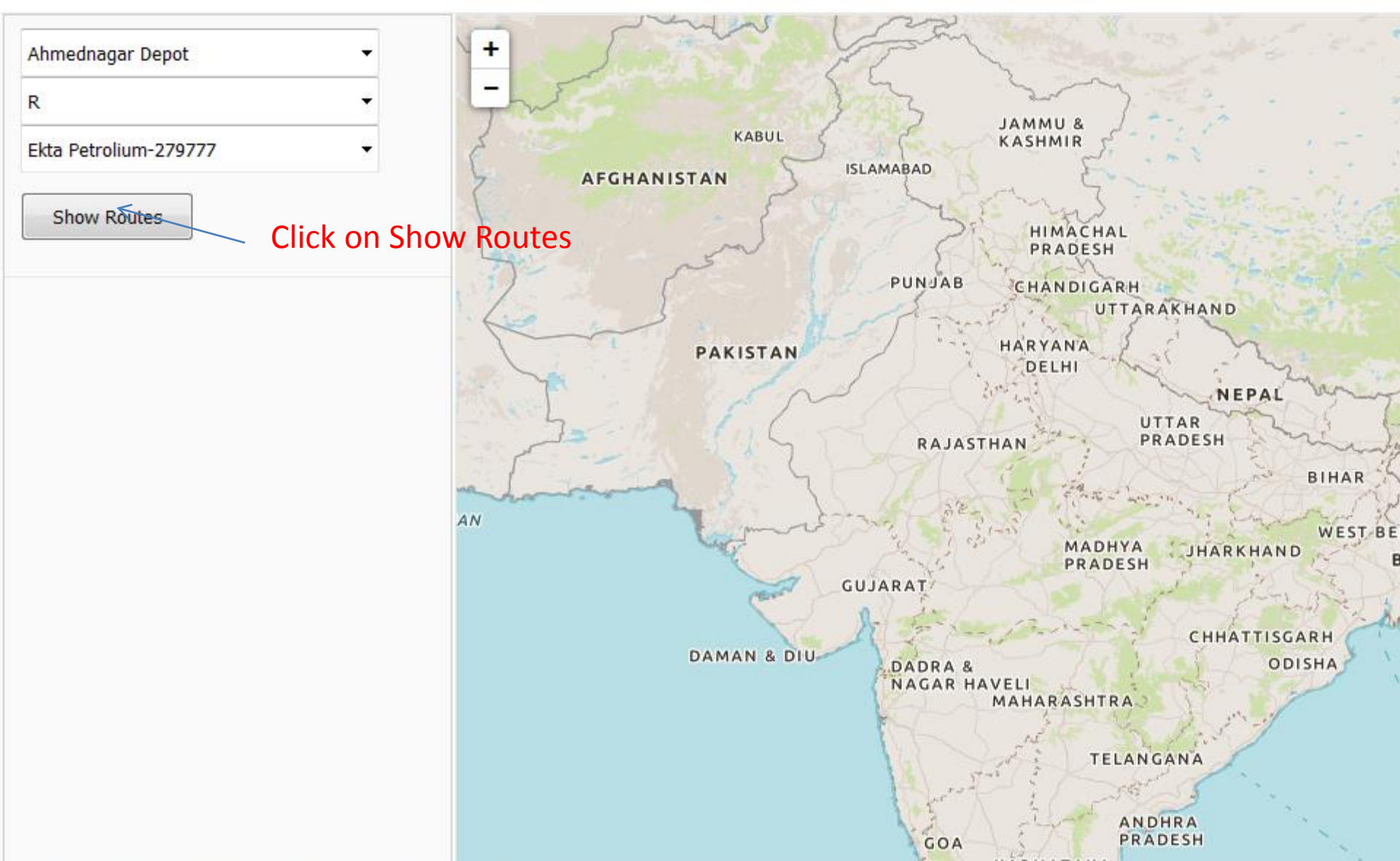

| <u>File Edit V</u> iew Hi <u>s</u> tory <u>B</u> ookmarks <u>T</u> ools <u>H</u> elp |     |          |
|--------------------------------------------------------------------------------------|-----|----------|
| M Inbox (79) - pradeep.kumar 🗙 🔀 IOCL Utility                                        | × + |          |
| < 🕙   app. <b>mapmyindia.com</b> /IOCLUtilityM/index.htm                             |     | C Search |

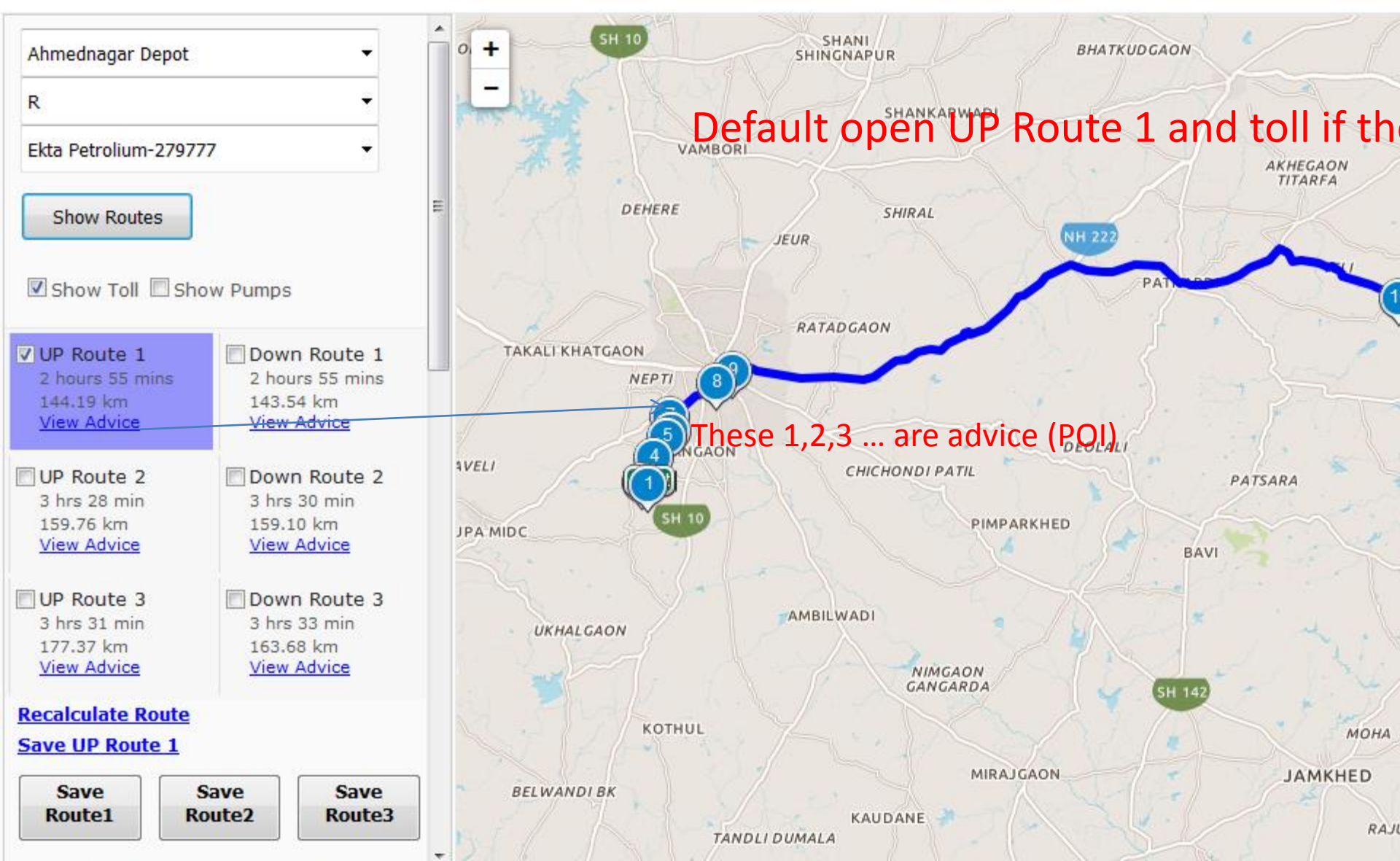

| <u>File Edit View History Bookmarks Tools H</u> elp      |     |        |
|----------------------------------------------------------|-----|--------|
| M Inbox (79) - pradeep.kumar 🗙 🔀 IOCL Utility            | × + |        |
| 📀 🛞   app. <b>mapmyindia.com</b> /IOCLUtilityM/index.htm | C   | Search |

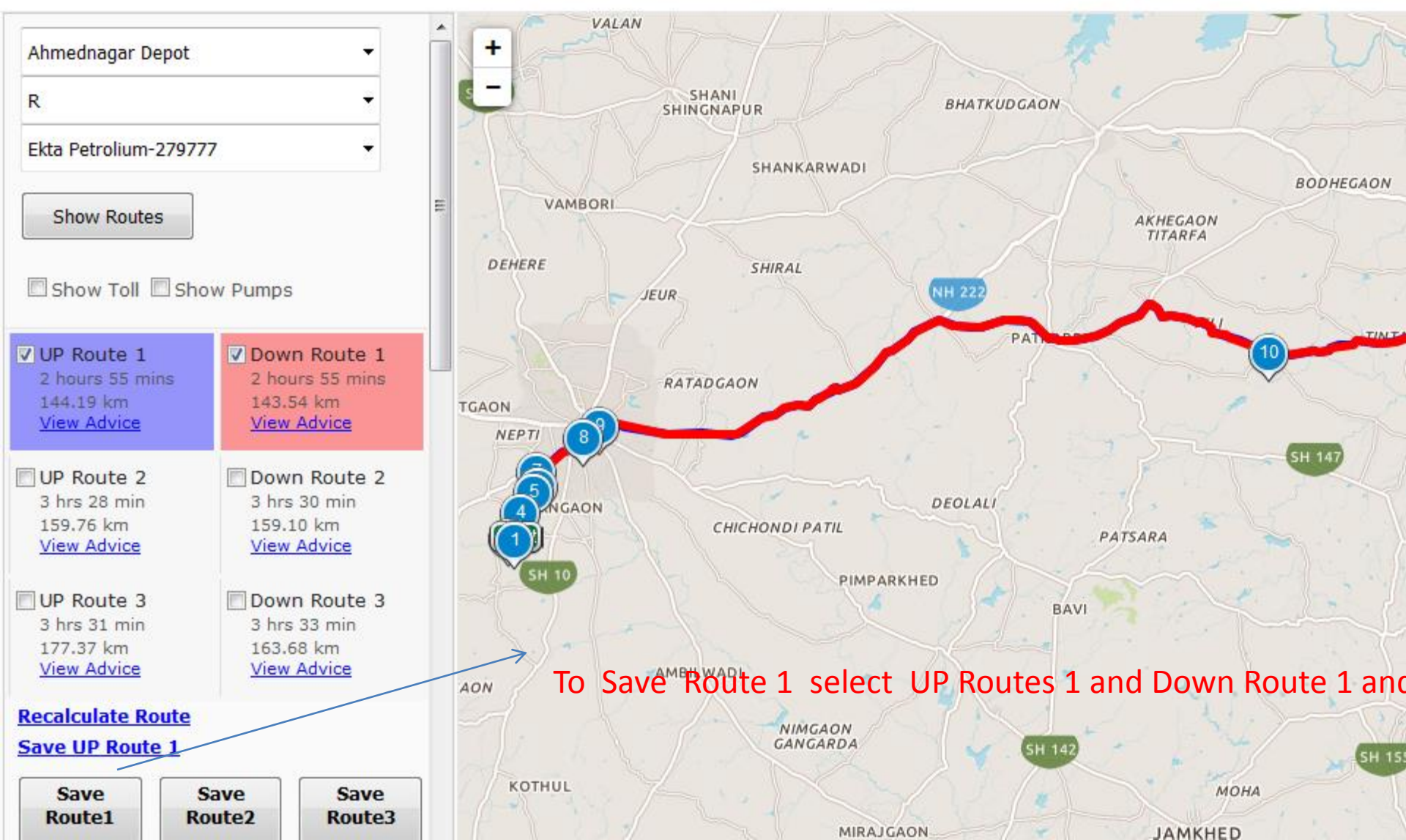

| <u>F</u> ile | <u>E</u> dit | $\underline{V} iew$ | Hi <u>s</u> tory | <u>B</u> ookmarks | <u>T</u> ools <u>H</u> elp |       |            |
|--------------|--------------|---------------------|------------------|-------------------|----------------------------|-------|------------|
| 1            | M Inb        | ox (79)             | - pradee         | p.kumar 🗙         | IOCL Utili                 | / × + |            |
| 4            | ) @          | app. <b>n</b>       | napmyind         | lia.com/IOCL      | UtilityM/index.ht          | )     | C Q Search |

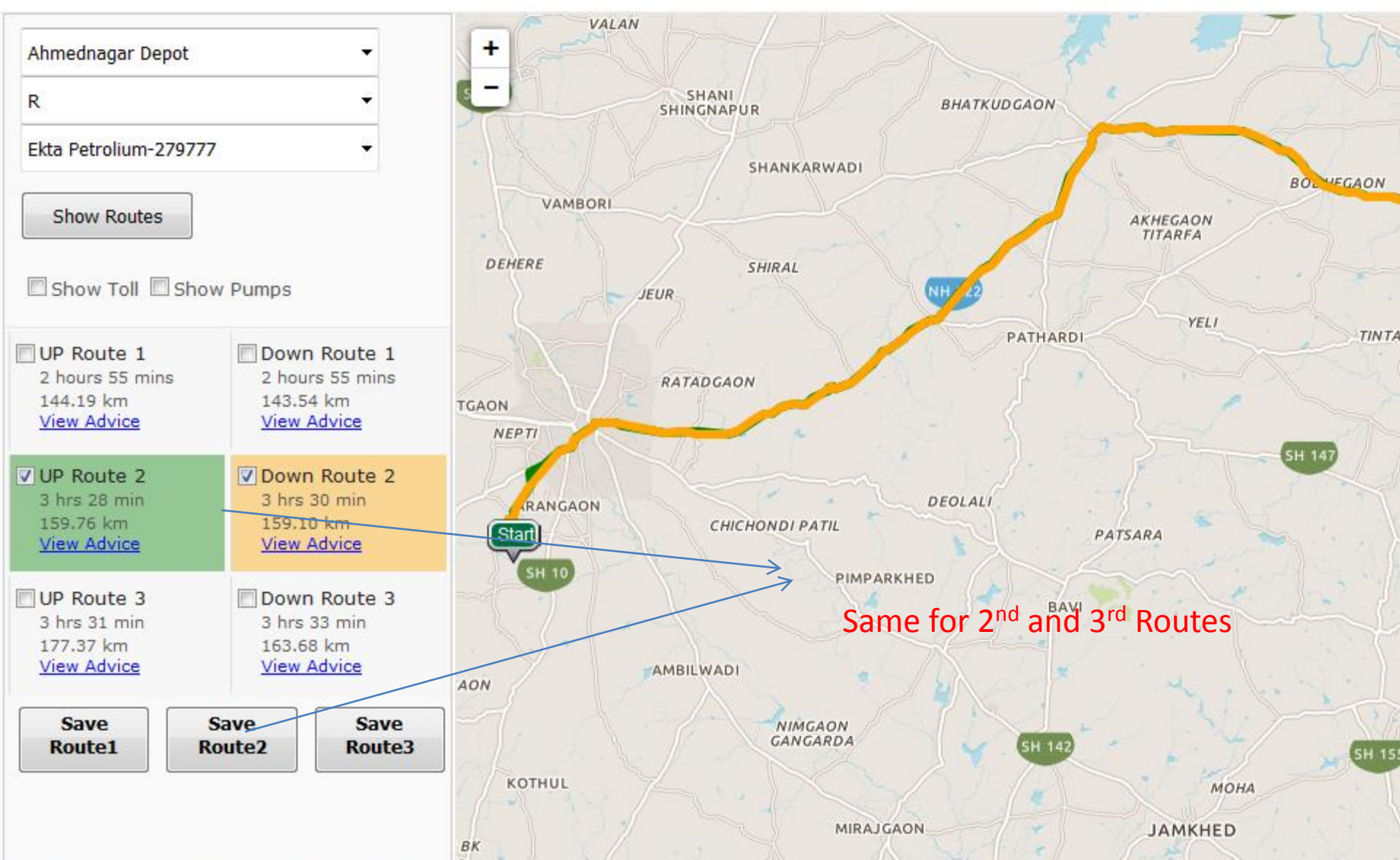

| <u>File E</u> dit <u>V</u> iew Hi <u>s</u> tory <u>B</u> ookmarks <u>T</u> ools <u>H</u> elp |     |          |
|----------------------------------------------------------------------------------------------|-----|----------|
| M Inbox (79) - pradeep.kumar 🗙 🔀 IOCL Utility                                                | × + |          |
| < 🎯   app. <b>mapmyindia.com</b> /IOCLUtilityM/index.htm                                     |     | C Search |

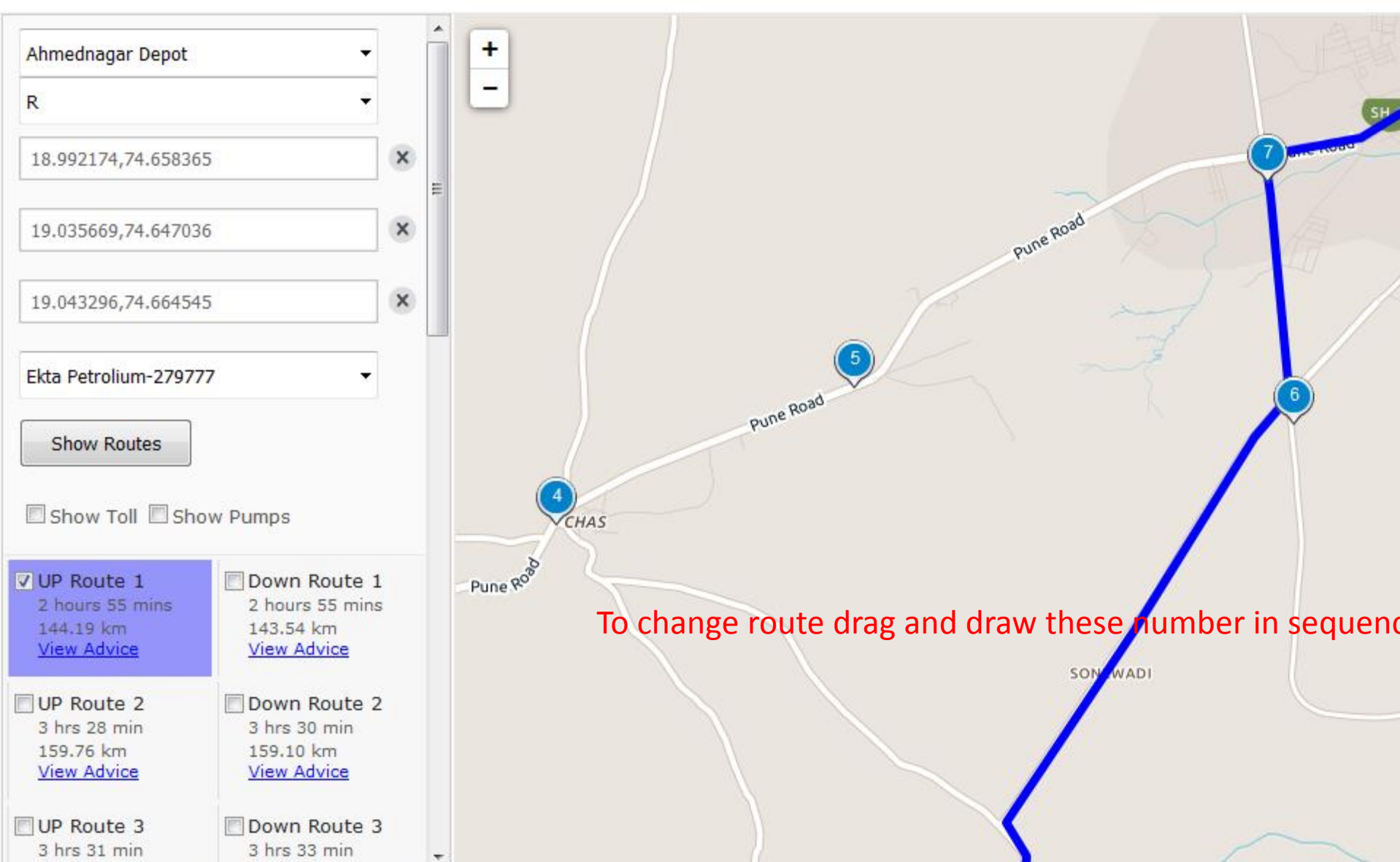

| <u>File Edit View History B</u> ookmarks <u>T</u> ools <u>H</u> elp |          |
|---------------------------------------------------------------------|----------|
| M Inbox (79) - pradeep.kumar 🗙 🛐 IOCL Utility                       | × +      |
| 📀 🎯   app. <b>mapmyindia.com</b> /IOCLUtilityM/index.htm            | C Search |

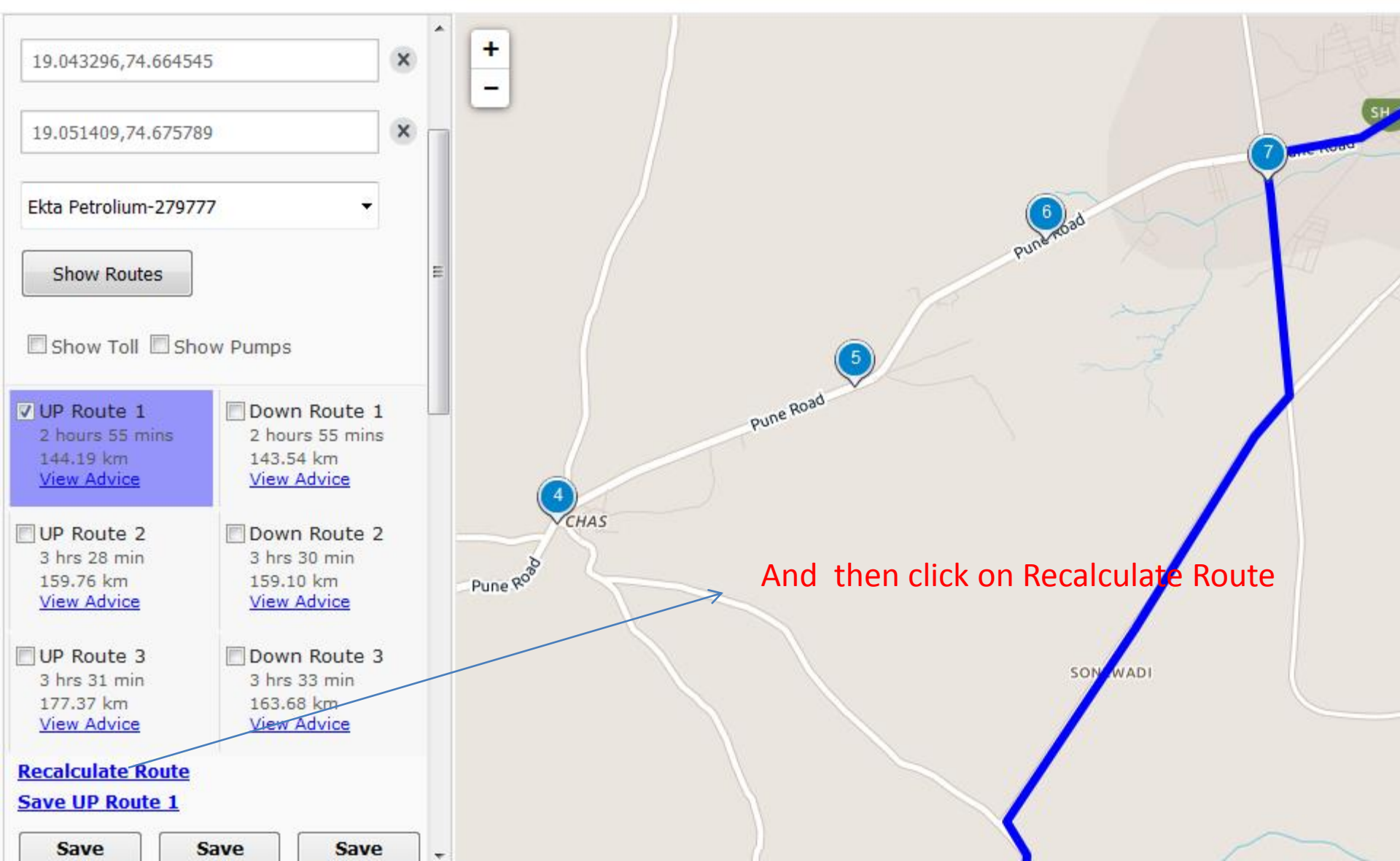

| <u>File E</u> dit <u>V</u> iew Hi <u>s</u> tory <u>B</u> ookmarks <u>T</u> ools <u>H</u> elp |          |
|----------------------------------------------------------------------------------------------|----------|
| M Inbox (79) - pradeep.kumar × 🔀 IOCL Utility × +                                            |          |
| < 🛞 app. <b>mapmyindia.com</b> /IOCLUtilityM/index.htm                                       | C Search |

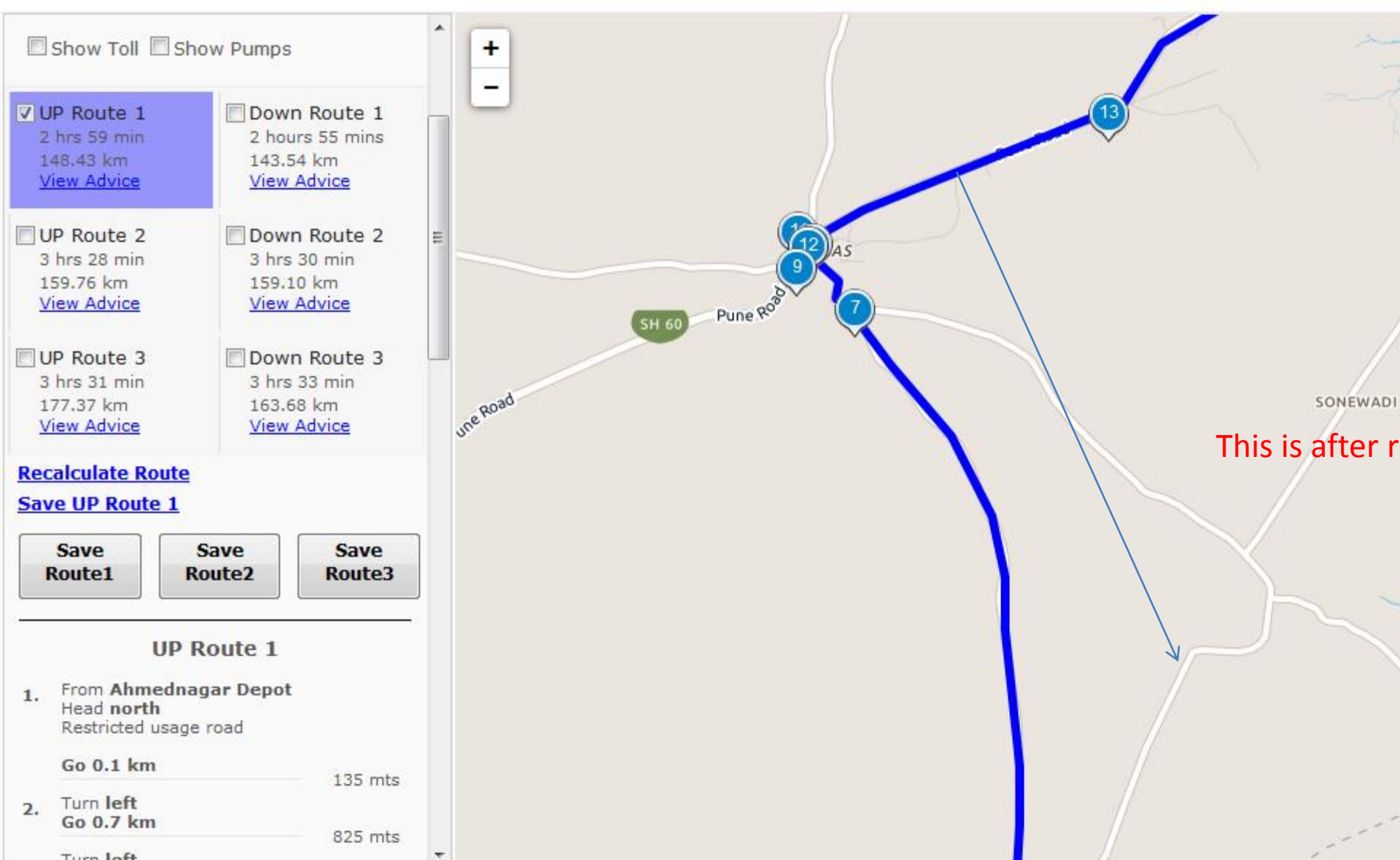

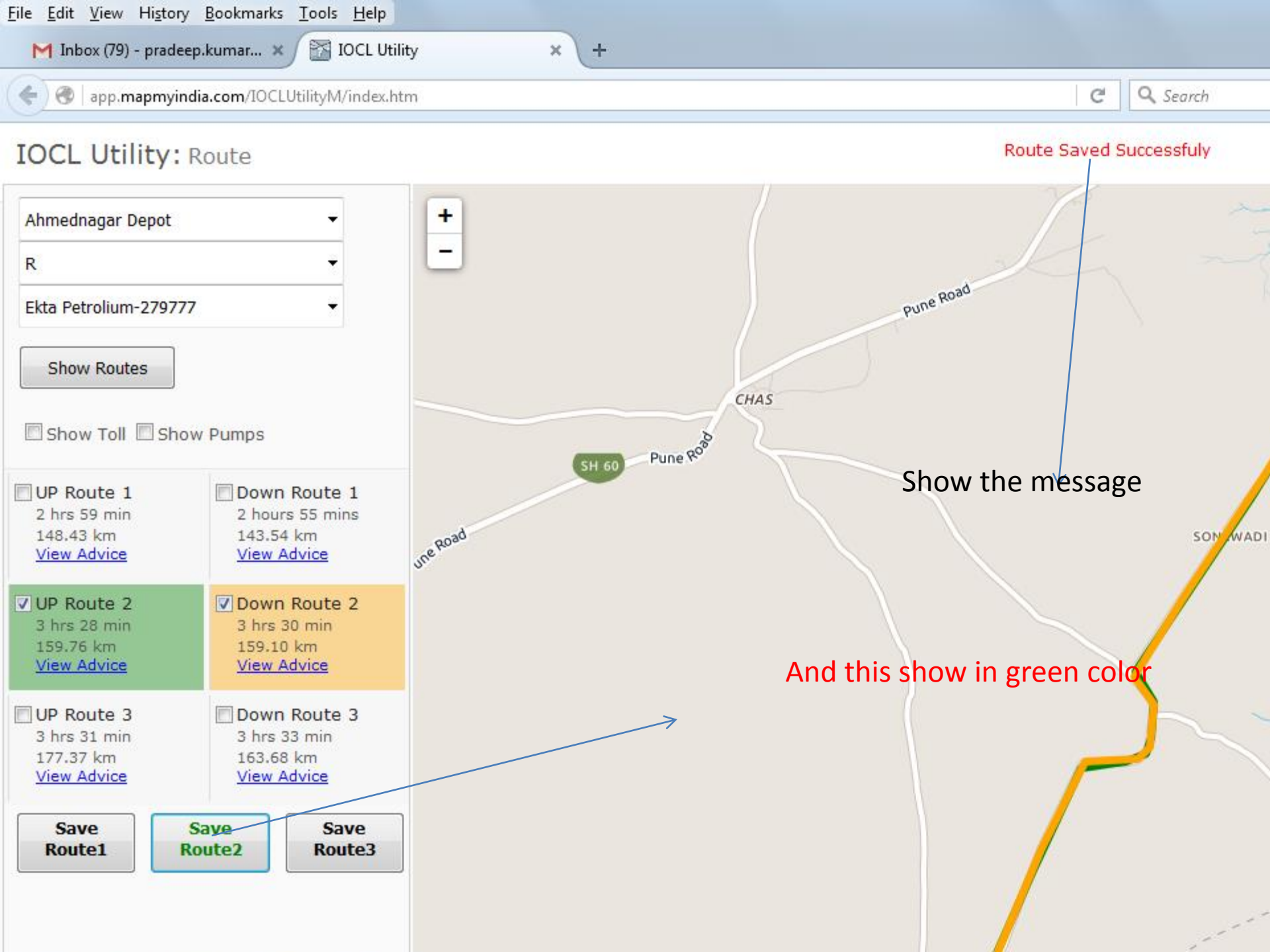